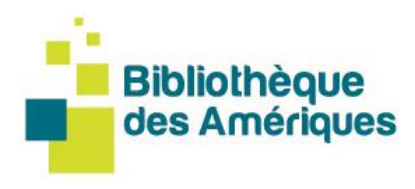

Todos os livros da Bibliothèque des Amériques estão disponíveis gratuitamente em formato digital para os membros do Centre de la francophonie des Amériques. Após se tornar **membro do <u>Centro</u> e selecionar fazer parte da Bibliothèque des Amériques**, o acesso à nossa coleção de livros digitais poderá ser feito onde quer que você esteja nas Américas. Duas opções estão disponíveis:

1. Ler online

## 2. Fazer o download dos seus livros

### 1. Como ler online?

A Bibliothèque des Amériques tem **o seu próprio leitor** de Web à disposição de todos os usuários. Tenha um computador, um tablet ou um smartphone com conexão à Internet, você pode usar o leitor de web

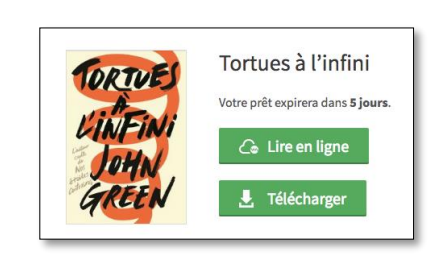

através do seu navegador favorito para ler livros digitais do nosso catálogo. Para isso, **você deve <u>fazer o login na sua conta</u>, escolher um livro e começar a ler online.** 

\*É necessária uma conexão à Internet para "começar" a ler um livro digital com o leitor de web. No entanto, a leitura no navegador será possível no modo offline desde que você mantenha o seu navegador aberto, pois o livro digital será salvado em cache.

\*\*Recomendamos usar as versões mais atualizadas dos navegadores Chrome, Safari, Edge ou Firefox. O leitor de web pode não ser compatível ou pode ter problemas de visualização quando utilizado com o Internet Explorer.

### 1.1 Você quer devolver um livro lido online?

Quer devolver um livro? Para fazer isso, você deve estar sempre no modo de **leitura de livros.** Na janela de leitura, clique no botão do canto superior direito **Devolver o livro**. Assim, aparecerá uma caixa de diálogo, pedindo para você

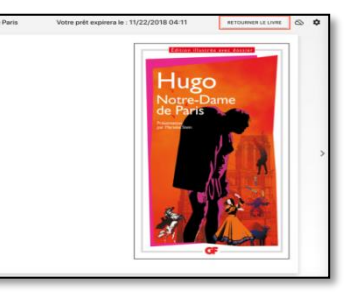

confirmar a devolução do livro. Após a confirmação, aparecerá uma mensagem informando que o seu livro foi devolvido corretamente. Você é então automaticamente redirecionado/a para **Empréstimos e Reservas** na sua conta e o livro que você devolveu não aparece mais lá.

# Guia para pedir um livro digital emprestado GRATUITAMENTE de qualquer parte das Américas

#### 1.2 Você quer continuar lendo o livro sem conexão?

O leitor de web permite que você guarde um livro em cache para poder continuar a sua leitura mesmo sem uma conexão à Internet. Para fazer isso, você deve clicar no ícone da nuvem no canto superior direito do leitor.

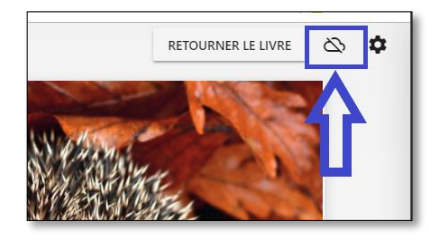

Após um tempo de carregamento mais ou menos curto, dependendo do tamanho do livro (por exemplo, um romance levará apenas alguns segundos para carregar, enquanto um livro ilustrado, contendo várias imagens, pode levar vários segundos), uma mensagem de confirmação aparecerá na tela.

### 2. Como baixar os seus livros com um dispositivo de leitura?

Para baixar um livro digital, é necessário configurar o seu dispositivo de leitura (tablet, computador, iOS, etc.). Primeiro, abra a aba de <u>Ajuda</u> e escolha a seção correspondente ao seu dispositivo de leitura nos <u>guias de início</u>. Siga as etapas que incluem a criação de um Adobe ID e escolha o aplicativo de leitura.

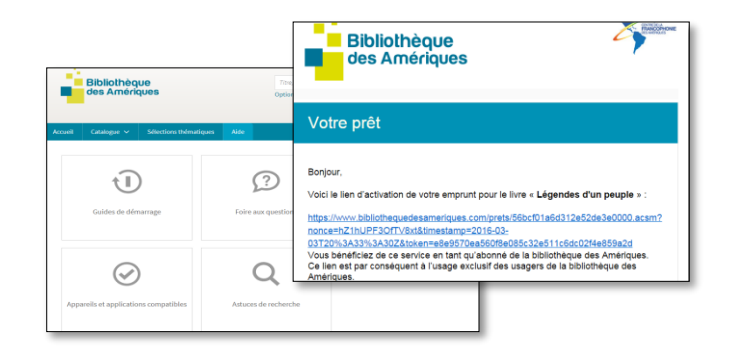

Depois volte ao site da Bibliothèque des Amériques, entre na sua conta e peça emprestado os livros que você quiser. Você receberá um link de empréstimo no seu endereço de e-mail que lhe permitirá baixar o livro para o seu dispositivo de leitura.

Se você precisar de ajuda, por favor, entre em contato conosco! Aleksandra Grzybowska, Coordenadora da Bibliothèque des Amériques, <u>Aleksandra@francophoniedesameriques.com</u> 418 646-3300, ext. 230

Centre de la francophonie des Amériques 2, côte de la Fabrique, C.P. 110, succ. Haute-Ville, Québec (Québec) G1R 4M8, Canada

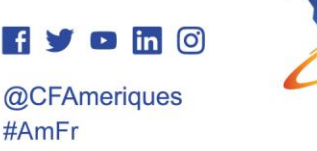

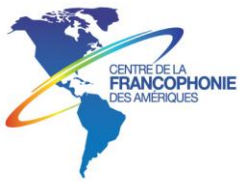

# Passos mais detalhados para baixar os seus livros com um dispositivo de leitura (para tradução)

- Crie um Adobe ID preenchendo o formulário online. Anote o nome de usuário e a senha que você escolher - esta informação será necessária para configurar o software e os dispositivos.
- Consulte os Guias de Início na aba de AJUDA no site da biblioteca e faça o download do software de acordo com o seu dispositivo de leitura (tablet, computador, iOS, etc.).
- 3. Vá para o site da biblioteca e faça o login com seu endereço de e-mail e senha clicando em "Conexão".
- Peça emprestado os livros que quiser. Você também receberá um link de empréstimo no seu e-mail para baixar seus livros.
- Você tem o direito de pedir quatro livros emprestados e reservar três.

Curta a leitura!

Centre de la francophonie des Amériques 2, côte de la Fabrique, C.P. 110, succ. Haute-Ville, Québec (Québec) G1R 4M8, Canada

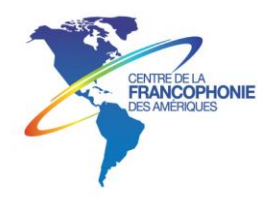